## UNITED STATES DISTRICT COURT CENTRAL DISTRICT OF ILLINOIS

## INSTRUCTIONS ADDING/CHANGING/DELETING SECONDARY E-MAIL ADDRESS IN CM/ECF

## You may add/delete/change a secondary e-mail address using the following steps:

- 1. Access the Central District of Illinois' ECF site at https://ecf.ilcd.uscourts.gov.
- 2. Click on *Utilities* on the CM/ECF Menu Bar.
- 3. Under Your Account, click on Maintain Your Account.

4. Click on the *Email Information* ... button. Your primary e-mail address should be listed.

5. Under *Secondary e-mail addresses* Click on *add new e-mail address*. Enter your secondary e-mail address you wish notices to go to. Or, if you want to delete or change, click on the appropriate e-mail address listed and make the change or simply delete the e-mail address.

- 6. Click on the *Return to Account* screen button.
- 7. Click on the *Submit* button to return to the Account screen.
- 8. Click on the *Submit* button to complete the transaction.

YOU MUST CLICK BOTH SUBMIT BUTTONS. If the *submit* buttons are not clicked, your changes will not be saved in the system.